#### Η 83976 速得 0 資源回該信 ₽ 控制台 全部 應用程式 文件 網頁 更多 ~ eP 最佳比對 **P**S ▲ 控制台 應用程式 控制台 搜尋網路 應用程式 Ø 控制台 - 查看網頁結果 3 > 🖸 開啟 最近 🗑 電源選項 😒 網際網路還項 🗳 系統 II 🔎 🖬 🐂 🔞 へ中頃。上午09:30 2021/12/24

Windows11 Microsoft Edge 設定

- 1. 點選搜尋(放大鏡)功能
- 2. 再輸入框輸入控制台
- 3. 點選開啟

| 个 Mail > 控制哲 > 所有控制哲模                                                                                                    | 8                                    |                                                                                                   |                                                                                                    | v C                                                                                                    |
|----------------------------------------------------------------------------------------------------|--------------------------------------|---------------------------------------------------------------------------------------------------|----------------------------------------------------------------------------------------------------|----------------------------------------------------------------------------------------------------|
| <b>1000</b><br>2013 - 內南                                                                                                    | ? )                                  |                                                                                                   |                                                                                                    | 檢視方式: 小園                                                                                                    |
| 安全性 春毛裡 內害 總線 程式<br>取要指視或提更安全性型 <del>的医读</del><br>建築展現 全面的形成 值在的模选<br>值在的網路<br>這個區或生 一 值任的规论<br>近面內形成 值在的规论<br>這個區或生 一 值任的规论<br>近面或的安全性等超<br>此或成的的安全性等超<br>此或成化的的等差<br>中 天子<br>修道個規約新過到區或 | 建築<br>動振站<br>(素的振站・建国国城的所利<br>D):    | RemoteApp 和桌面連線<br>日期和時間<br>目動播放<br>偶仿與還原 (Windows 7)<br>報置和印度機<br>超難勝勝<br>輕輕存取中心<br>鍵盤<br>案<br>案 | <ul> <li>✔ Windows Defender 防火總</li> <li>◇ 同步中心</li> <li>♥ 色彩管理</li> <li>☞ 復原</li> <li>號 報告管理員</li> <li>※ 網路和共用中心</li> <li>월 儲存空間</li> </ul> | <ul> <li>⑦ Windows 工具</li> <li>⑦ 地面</li> <li>◎ 地面</li> <li>◎ 東奈</li> <li>◎ 電源温源</li> <li>⑦ 病態病態構造構成</li> <li>※ 確定理想記錄</li> </ul> |
| 網站(W):                                                                                                    |                                      |                                                                                                   |                                                                                                    |                                                                                                    |
| http://sw71.tpcu.ed<br>http://sw72.tpcu.ed<br>http://sw77.tpcu.ed<br>http://sw78.tpcu.ed                                                                                                  | Live<br>Live<br>Live<br>Live<br>Live | 移標(H)                                                                                             |                                                                                                    |                                                                                                    |
| □ 此區城內的所有網站                                                                                                    | 需要伺服器驗證 (https:)(S)                  | 8                                                                                                 |                                                                                                    |                                                                                                    |

📕 🔎 🖬 📮 😋 💼 👰 👰

へ中 「『 🍐 上午 09:51 2021/12/24

- 1. 檢視方式請更改為小圖示
- 2. 點選網際網路選項
- 3. 點選安全性頁面
- 4. 選取信任的網站
- 5. 再點選網站按鈕
- 6. 請不要勾選此項
- 7. 請輸入 5 台伺服器網址(71.72.77.78.siw) http://siw71.tpcu.edu.tw (可直接複製,更改數字即可) https://siw.tpcu.edu.tw
- 8. 點選關閉按鈕

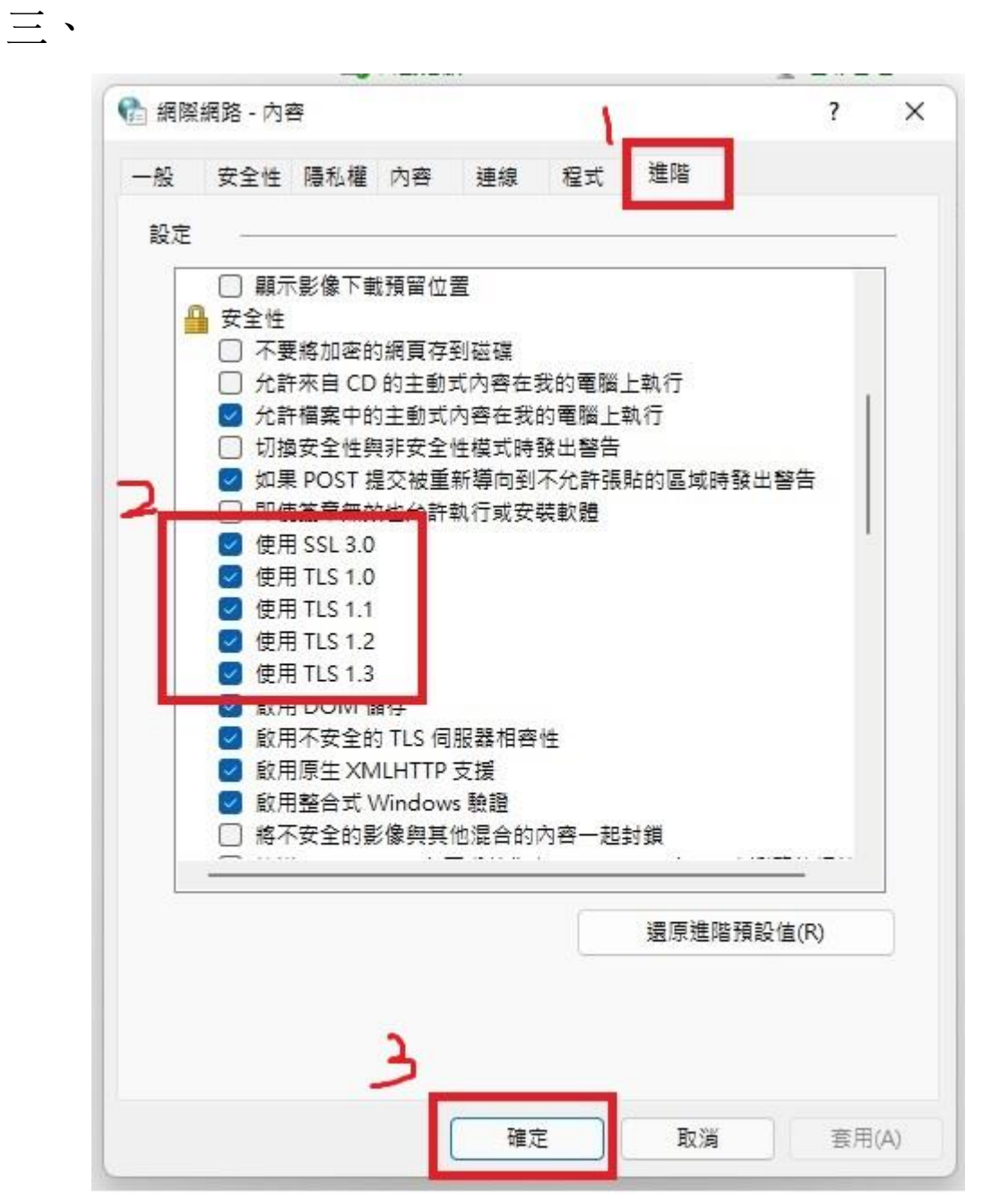

- 1. 點選進階頁面
- 2. 請勾選 SSL3.0、TLS1.0、TLS 1.1、TLS 1.2、TLS 1.3
- 3. 請按確認按鈕

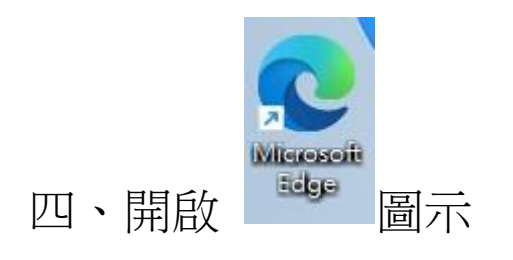

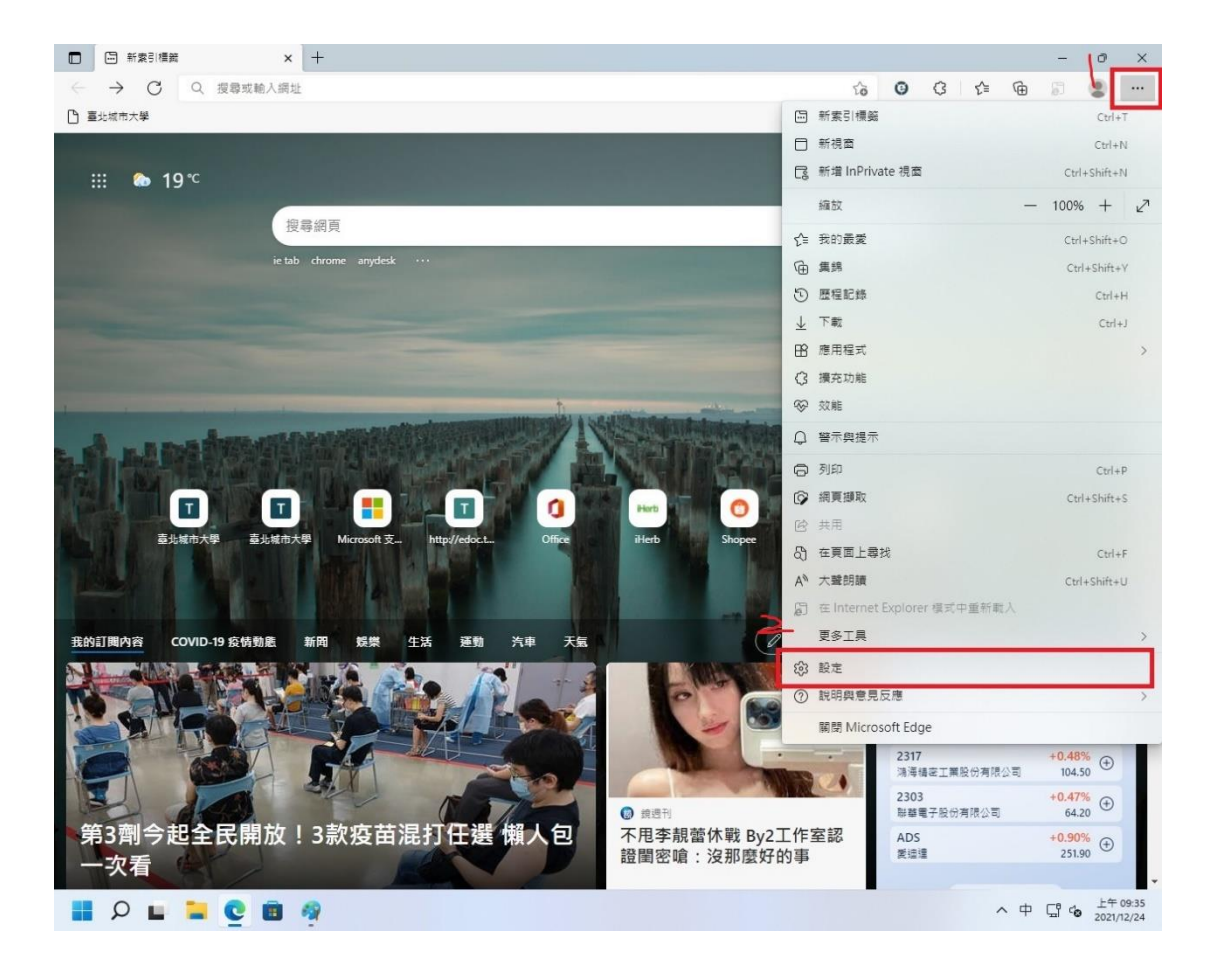

- 1. 請點選右上角...圖示
- 2. 點選設定

# 五、

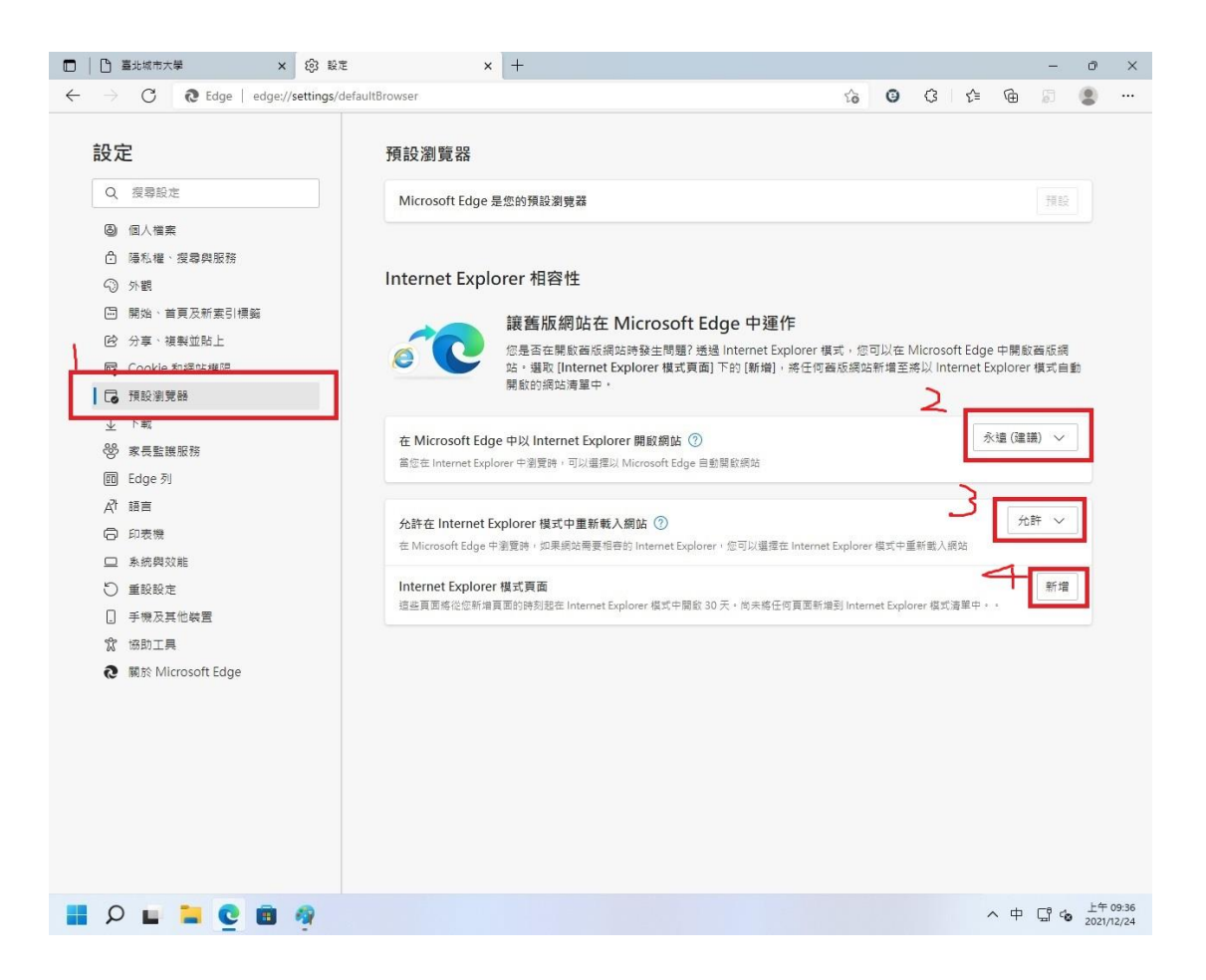

- 1. 點選預設瀏覽器
- 2. 更改成永遠(建議)
- 3. 更改成允許
- 4. 請點選新增按鈕

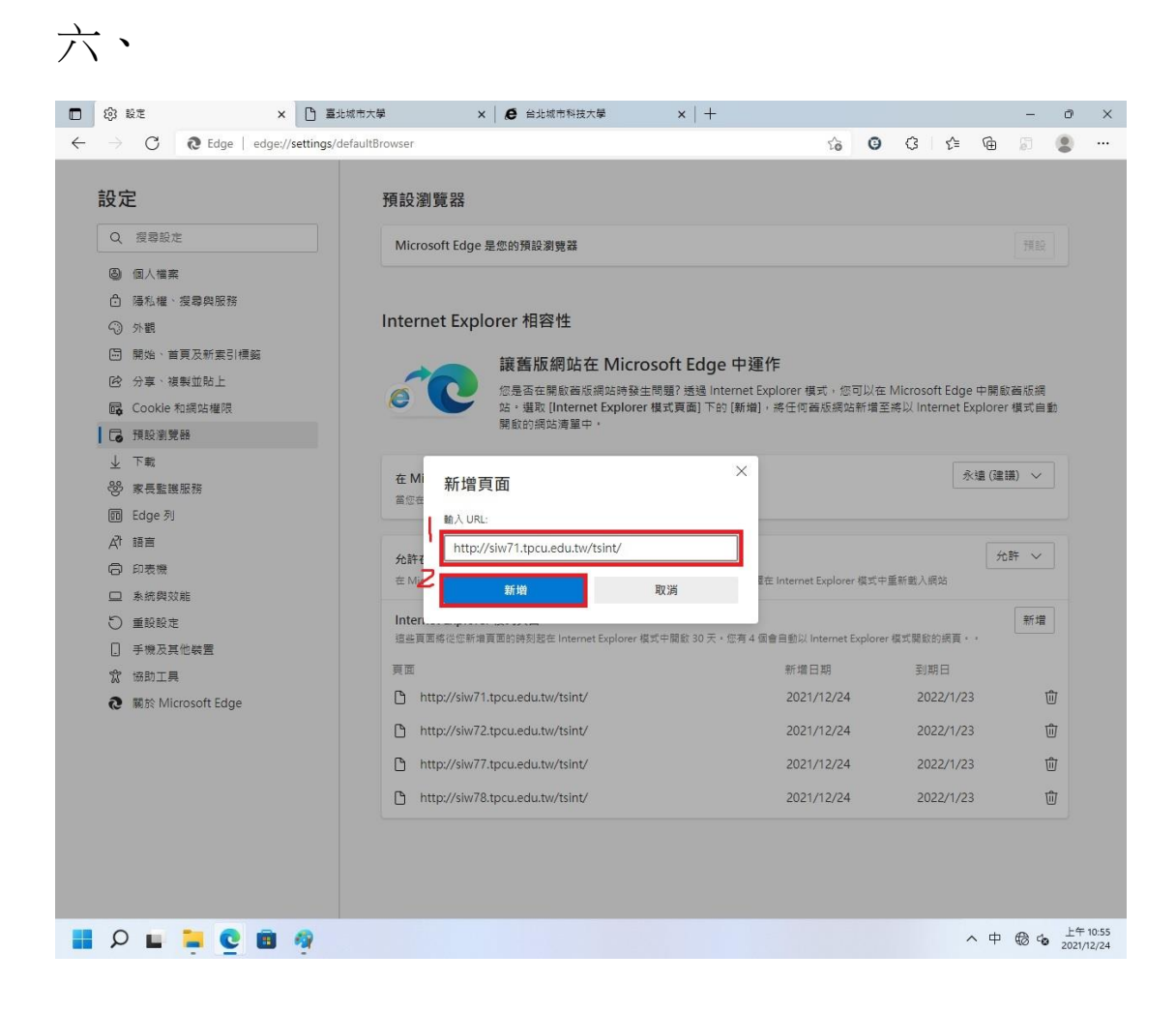

1. 請在輸入框裡輸入 71 伺服器網址

http://siw71.tpcu.edu.tw/tsint/

|              | ② 設定 × 日 臺北城市大都                                                                                                    | ■ ×   ● 台北城市科技大學 ×   十                                                                                                    |                                             |                          | -                  | o x                    |  |  |
|--------------|----------------------------------------------------------------------------------------------------|----------------------------------------------------------------------------------------------------|---------------------------------------------|--------------------------|--------------------|------------------------|--|--|
| $\leftarrow$ | ightarrow $igcap$ $igcap$ | rowser to                                                                                                    | 0 0 0                                       | ≣ @                      | Ø (                |                        |  |  |
|              | <ul> <li>み定</li> <li>Q、 探尋設定</li> <li>② 個人檔案</li> <li>△ 帰私催・愛霉與服務</li> <li>④ 外観</li> <li>□ 開始、首頁及新素引標範</li> <li>ピ 分享、複製並助上</li> <li>Gookle 和網站催限</li> </ul>                                                                                                    | 預設瀏覽器       理能         Microsoft Edge 是您的預設瀏覽器       理能         Internet Explorer 相容性          範疇 細胞 中華 細胞 中華 細胞 神 神 神 神 神 細胞 中華 細胞 中華 細胞 中華 細胞 中華 細胞 中華 細胞 中華 細胞 中華 細胞 中華 細胞 |                                             |                          |                    |                        |  |  |
| ,            | <ul> <li>通数测算器</li> <li>业 下載</li> <li>※ 家長監護服務</li> <li>四 Edge 列</li> <li>(4) 認直</li> <li>(5) 印表機</li> <li>(5) 印表機</li> <li>(5) 新成與双能</li> <li>(5) 重致設定</li> <li>(7) 手機反其他執置</li> <li>(14) 依約工具</li> <li>(14) 報節: Microsoft Edge</li> </ul>                                                                                                    | 在Mi<br>新増頁面<br>輸入URL:<br>http://siw72.tpcu.edu.tw/tsint/<br>在Mi<br>新始<br>取満<br>正在 Internet Explorer<br>遠差頁再接從気端得面的時刻認在 Internet Explorer 模式中開散 30 天・伝有4 個會自動以 Internet Explorer 模式中開散 30 天・伝有4 個會自動以 Internet Explorer                                                                                                    | r 模式中重新動入網站<br>Explorer 模式開設的網貨             | 永遠 (建議<br>允問             | l) ><br>午 ><br>新増  |                        |  |  |
|              |                                                                                                    | 東画     新境日期       ・     http://siw71.tpcu.edu.tw/tsint/     2021/12/24       ・     http://siw72.tpcu.edu.tw/tsint/     2021/12/24       ・     http://siw77.tpcu.edu.tw/tsint/     2021/12/24       ・     http://siw78.tpcu.edu.tw/tsint/     2021/12/24                                                                                                    | 到期日<br>2022/1<br>2022/1<br>2022/1<br>2022/1 | /23<br>/23<br>/23<br>/23 | <b>団</b><br>団<br>団 |                        |  |  |
|              | P 🖬 🐂 😋 📾 🦓                                                                                                    |                                                                                                    |                                             | へ中                       | © @                | 上午 10:55<br>2021/12/24 |  |  |

1.請在輸入框裡輸入 72 伺服器網址

http://siw72.tpcu.edu.tw/tsint/

|              | <ul> <li>23 設定</li> <li>※ </li> <li>※ </li>     &lt;</ul> | ■ ×   ● 台北城市科技大學 ×   十                                                                                                    |                                                                                   | - 0                                   | ×              |  |
|--------------|----------------------------------------------------------------------------------------------------|----------------------------------------------------------------------------------------------------|-----------------------------------------------------------------------------------|---------------------------------------|----------------|--|
| $\leftarrow$ | ← → C                                                                                                    |                                                                                                    |                                                                                   |                                       |                |  |
| 4            | <ul> <li>→ C Edge edge://settings/default</li> <li>設定</li> <li>Q 搜尋設定</li> <li>④ 個人檔案</li> <li>□ 藻私權、援尋與服務</li> <li>① 外職</li> <li>□ 開始、首頁及新集引標編</li> <li>応 分享、複製並貼上</li> </ul>                                                                                                    | rowser<br>預設瀏覽器<br>Microsoft Edge 是您的預設瀏覽器<br>Internet Explorer 相容性<br>讓舊版網站在 Microsoft Edge 中運作                                             | (3   £≥ (6)                                                                       |                                       |                |  |
| 1            | <ul> <li>Cookle 和成站堆限</li> <li>「 預設測算器</li> <li>↓ 下載</li> <li>※ 東長監護服務</li> <li>(回 Edge 列</li></ul>                                                                                                    |                                                                                                    | crosoft Edge 中間<br>以 Internet Explo                                               | 所転曲応病<br>orer 模式自動<br>(建議) ><br>允許 >  |                |  |
|              | □ 糸統與双肺<br>○ 重段設定<br>□ 手機及其他裝置                                                                                                    | 在 Mine 新始 取消 電位 internet Explorer 模式中間数 30 天・您有 4 留會自動以 Internet Explorer 模式                                                                 | 或人前40<br>式開設的網頁··                                                                 | 新増                                    |                |  |
|              | ☆ 協助工具<br>€ 額於 Microsoft Edge                                                                                                    | 東亜 新市田日期  http://siw71.tpcu.edu.tw/tsint/ 2021/12/24  http://siw72.tpcu.edu.tw/tsint/ 2021/12/24  http://siw77.tpcu.edu.tw/tsint/ 2021/12/24 | <ol> <li>シリ用日</li> <li>2022/1/23</li> <li>2022/1/23</li> <li>2022/1/23</li> </ol> | ش<br>ش                                |                |  |
|              |                                                                                                    | 100.021<br>http://siw78.tpcu.edu.tw/tsint/ 2021/12/24                                                                                        | 2022/1/23                                                                         | <u>ش</u>                              |                |  |
|              | P 🖬 🐂 😋 🗃 🖉 🦃                                                                                                    |                                                                                                    | ~ [                                                                               | 申□□□□□□□□□□□□□□□□□□□□□□□□□□□□□□□□□□□□ | 09:56<br>12/24 |  |

1.請在輸入框裡輸入 77 伺服器網址

http://siw77.tpcu.edu.tw/tsint/

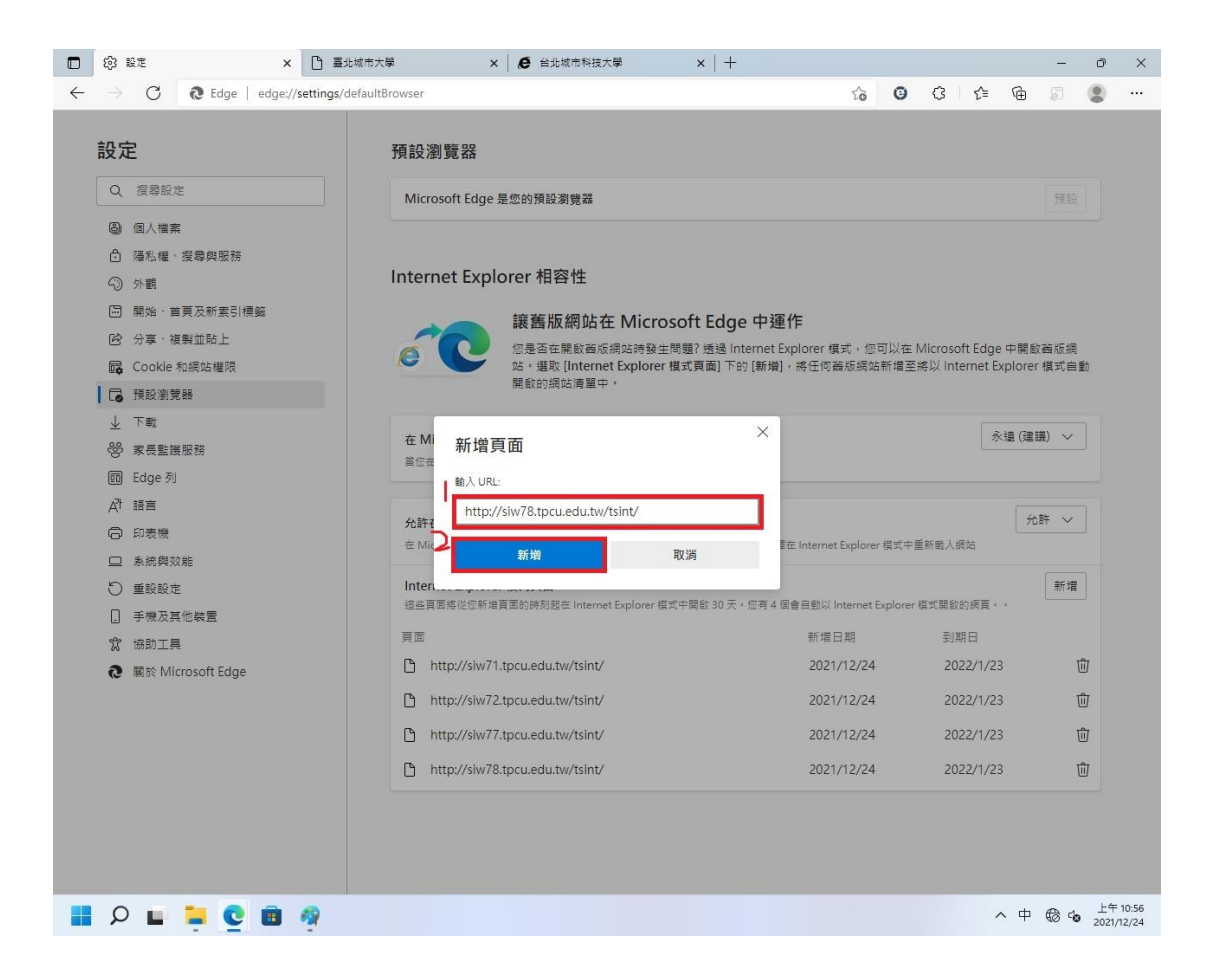

1.請在輸入框裡輸入 78 伺服器網址

http://siw78.tpcu.edu.tw/tsint/

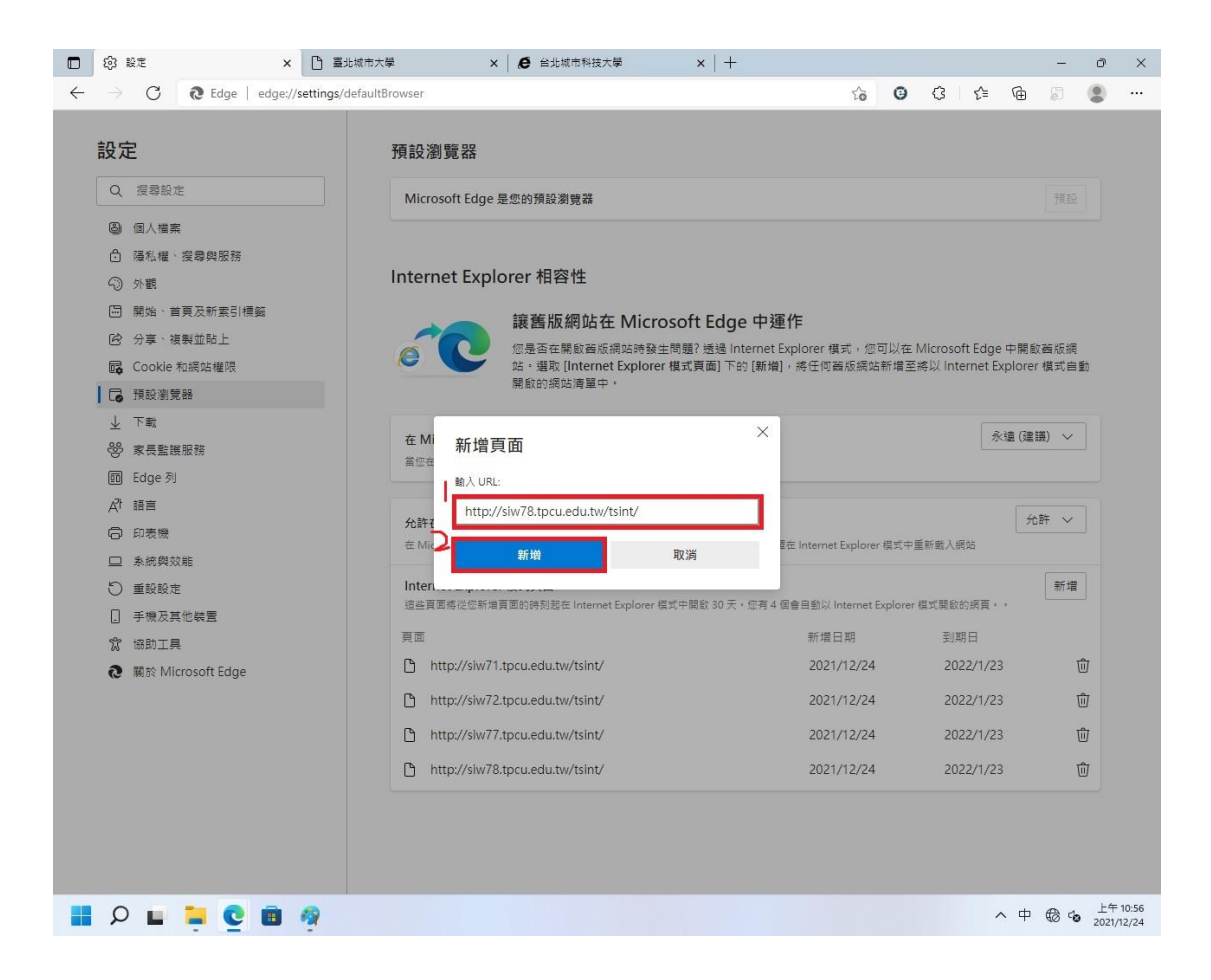

1.請在輸入框裡輸入 siw 伺服器網址

### https://siw.tpcu.edu.tw/tsint/

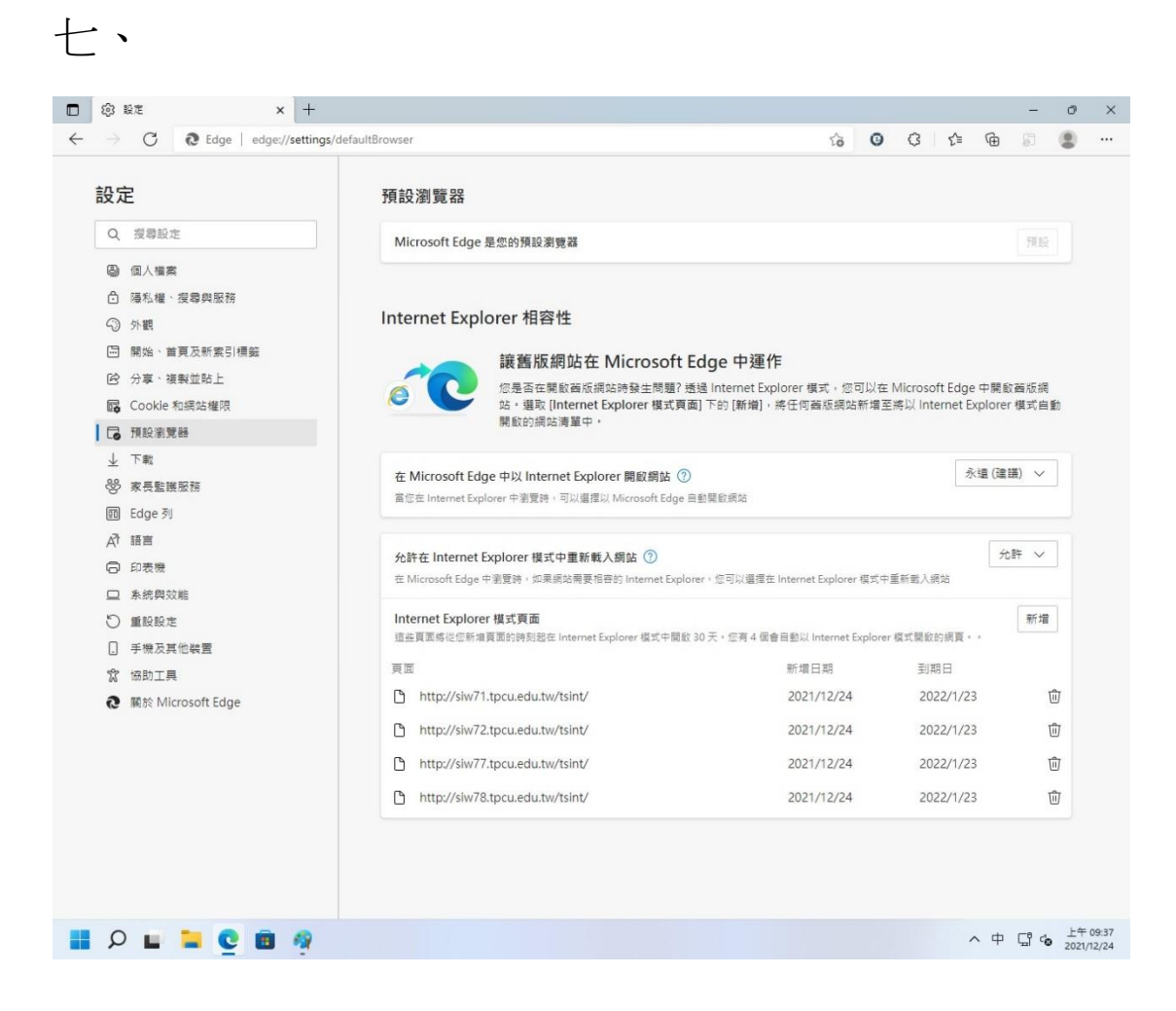

## 完成設定

有效期為 30 天,到期後需重新進行四~ 六項次設定!!!!!

# 20230410 電算中心製